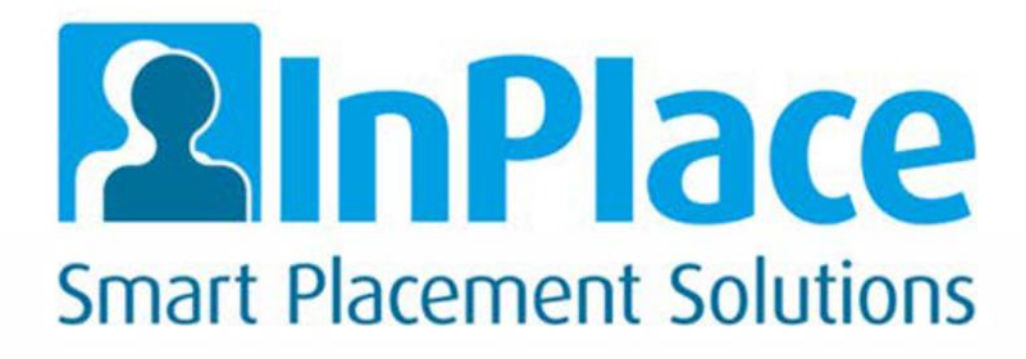

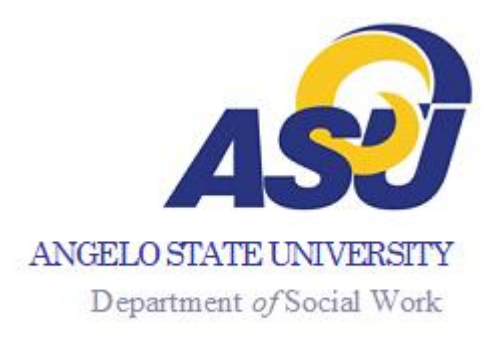

# InPlace Student Platform Guide

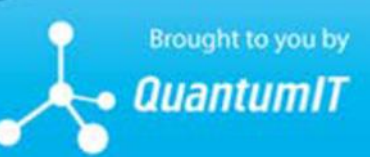

www.Inplacesoftware.com | e. info@inplacesoftware.com

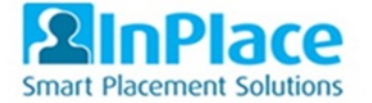

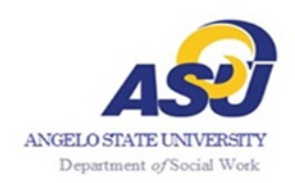

Copyright 2020 Quantum Information Technology Pt y Ltd. Al I rights reserved. Information in this document is subject to change without notice. The software described in this document is furnished under a license agreement or nondisclosure agreement. The software may be used or copied only in accordance with the terms of those agreements. No part of this publication may be reproduced, stored in a retrieval system, or transmitted in any form or any means electronic or mechanical, including photocopying and recording for any purpose other than the purchaser's personal use without the written permission of Quantum Information Technology Pt y Ltd.

Quantum Information Technology Pty Ltd

www.Inplacesoftware.com

info@inplacesoftware.com

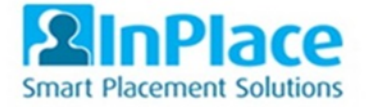

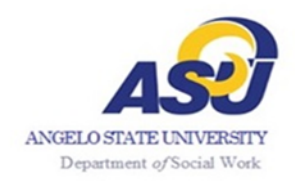

# Contents

| Payment                                  | 4   |    |
|------------------------------------------|-----|----|
| Log In                                   | . 4 |    |
| Applications                             | 5   |    |
| Schedule                                 | 7   |    |
| Logbook                                  | 8   |    |
| Documents Shared                         | 13  |    |
| Learning Contract, Mid/Final Evaluations |     | 13 |
| 24 Hour Time Chart                       | 15  |    |
| Trouble Shooting                         | 16  |    |

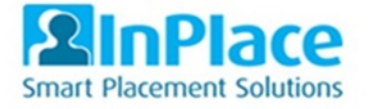

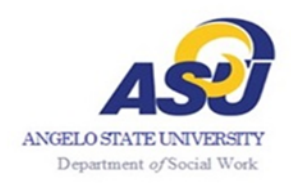

#### Payment

Before a student enters field education, they can access program applications without incurring a cost. Students are encouraged to log in to InPlace and become familiar with the student home page.

On the first day of the semester, when a BSW or MSW student enters field education, InPlace will prompt payment. If you receive a payment window and you are not in field education please contact the Dept. Office Coordinator so they can have it removed.

The cost for a one-year subscription is \$67. Each student will need a subscription for the duration of their field education. InPlace organizes and stores timesheets, weekly supervision logs, learning contracts, and evaluations.

### Log In

As part of the course or program, students will log into their InPlace Account using University Credentials.

- 1. Students can log into <u>InPlace</u> or place this URL into their browser: <u>https://asu-us.inplacesoftware.com</u>
- 2. Press the "Staff and Students" button

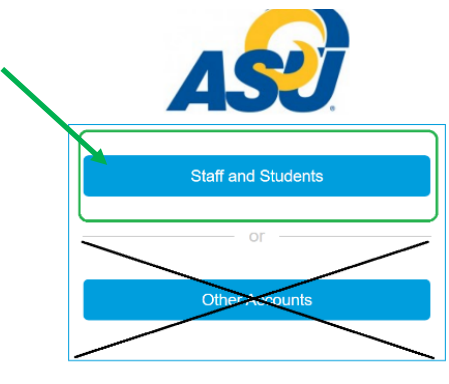

Quantum Information Technology Cookie Policy

3. Enter ASU credentials (Ramport user name and password) and press the "Sign in" button

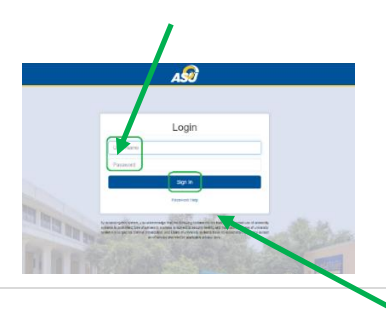

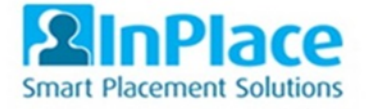

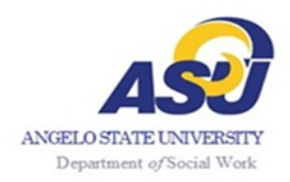

# Applications

1. When students log in to InPlace the home page will display the student's dashboard.

2. The dashboard will display a To-Do list and Notification list. The To-Do list shows outstanding items that need a student's attention. Notifications show announcements, applications submitted successfully, and documents shared with the student by the department.

#### 3. Select on the Program Application.

| IC Confirmed NEXT ATTENDING: Confirmed Angelo State University > 05/1/2020 - 02/78/2021 | Confirmed NEXT ATTENDING: Angelo State University > O5/1/2020 - 02/28/2021 View All Confirmed | Home    | Confirmed          | Available | Requirements |
|-----------------------------------------------------------------------------------------|-----------------------------------------------------------------------------------------------|---------|--------------------|-----------|--------------|
| NEXT ATTENDING:<br>Angelo State University ><br>05/1/2020 - 02/28/2021                  | NEXT ATTENDING:<br>Angelo State University ><br>05/1/2020 - 02/28/2021<br>View All Confirmed  | Confirm | ed                 |           |              |
|                                                                                         | View All Confirmed                                                                            |         | State University > |           |              |
|                                                                                         | View All Confirmed                                                                            |         | 9-02/28/2021       |           |              |
| View All Confirmed                                                                      |                                                                                               |         |                    |           |              |

4. Select the + icon on the right-hand side of each field to view the question.

| t Student                          |                                                                               |
|------------------------------------|-------------------------------------------------------------------------------|
|                                    |                                                                               |
| TESTMSW                            |                                                                               |
|                                    |                                                                               |
| darren.sparkes@inplacesoftware.com |                                                                               |
|                                    | ~                                                                             |
| em - Read Only                     |                                                                               |
|                                    | +                                                                             |
|                                    | t Student<br>TESTMSW<br>darren.sparkes@inplacesoftware.com<br>tem - Read Only |

5. Select into each field to enter information. <u>Students must select submit after each</u> <u>answer to save the response.</u>

| Student Profile                                                                             | ~ |
|---------------------------------------------------------------------------------------------|---|
| From Student Record System - Read Only                                                      |   |
| Personal Email<br>Personal Email other than ASU email (update in the Student Record System) | - |
| Submit Cancel <u>Reset</u>                                                                  |   |

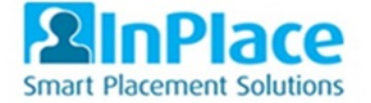

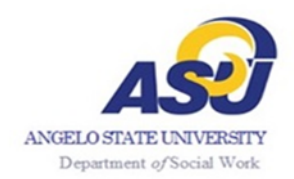

6. To submit the application, students will need to submit their electronic signature.

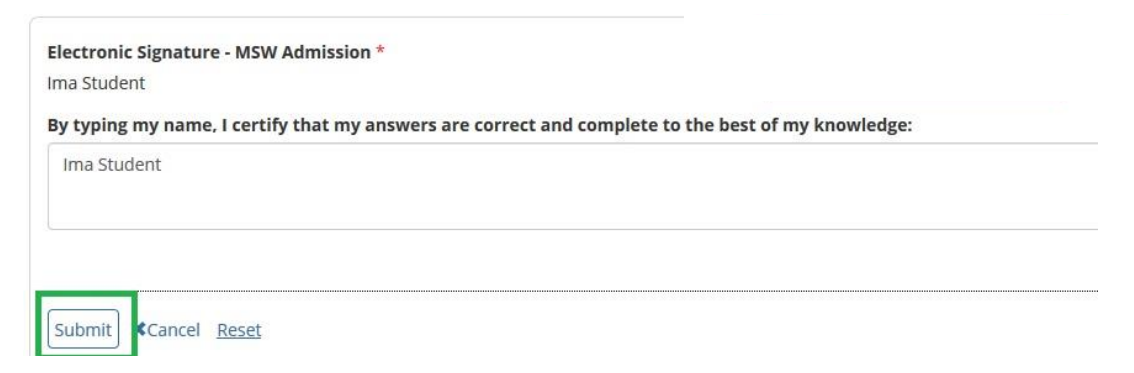

#### **Application Accepted or Missing Information**

Accepted: Accepted applications will show in the notification list. In addition, students are able to view the application by selecting the student's email on the top right and select "My Details."

Missing Information: Missing information will show in the To-Do List listing the reason why the application had been rejected. Students may open the application and make corrections.

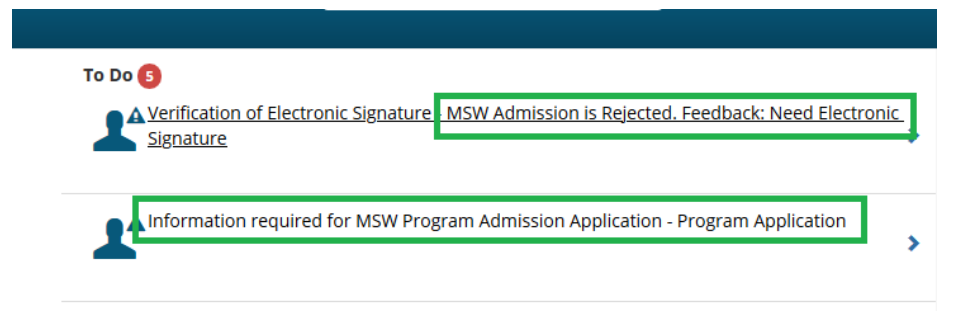

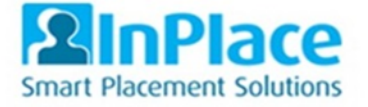

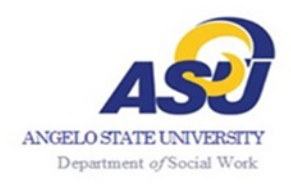

#### Schedule

There may be times that your field faculty needs to contact you; students must submit a schedule of the days and times they will be at their agency.

There are two ways to view the schedule:

- (a) Select the name of the placement or
- (b) Select the confirmed tab on the home page

| (a) | AD                                                                 |                    |                   | Smart Place | 1 |
|-----|--------------------------------------------------------------------|--------------------|-------------------|-------------|---|
| . , | Home Confirmed Requirement                                         | s Calendar         | Shared Documents  | DSstudent 💙 |   |
|     |                                                                    | Available          |                   |             |   |
|     | 凸 Confirmed                                                        |                    |                   |             |   |
|     | NEXT ATTENDING:<br>Angelo State University ><br>0:925/020-06/77036 |                    |                   |             |   |
|     |                                                                    | View All Confirmed |                   |             |   |
|     | То До 📀                                                            | Notifications (1)  |                   |             |   |
|     |                                                                    |                    |                   |             |   |
|     | Angelo State University                                            |                    |                   |             |   |
| (b) | Placement for SWK 6337 - Fiel                                      | d Seminar and I    | Practicum I - 202 | 0 Summer    |   |
|     | iiiiiiiiiiiiiiiiiiiiiiiiiiiiiiiiiiiii                              | OUR General        |                   |             |   |
|     | Details Schedule Docs Asse                                         | ssment Carj        | pool              |             |   |

- 1. Select the Details tab.
- 3. Under Placement Requirements open each day of the week to select hours.

| Additional Placement Details            |   |
|-----------------------------------------|---|
| Placement Requirements Placement Roster | ^ |
| Monday<br>All Day - 9am to Spm          | + |

4. Select a time, add comments, or record specific hours and submit.

| MondayAll Day - 9am to 5pm<br>Mondav's roster:<br>All Day - 9am to 5pm<br>Comments | Monday<br>All Day - 9am to 5pm |   |
|------------------------------------------------------------------------------------|--------------------------------|---|
| All Day - 9am to 5pm                                                               |                                | - |
| Comments                                                                           | Monday's roster:               | * |
| Will be at my agapted from 10 and 40 m                                             | Comments                       |   |

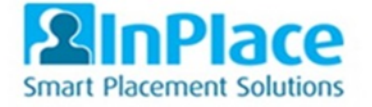

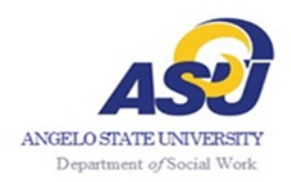

#### Logbook

# \* **NOTE**. The Safari browser has a time zone issue that can impact on the logbook. It is recommended that Mac users, use chrome or Firefox.

The logbook has three levels of confirmation queues: (1) Student – Submitted (2) Field Instructor – Approved (3) Field Faculty- Finalized.

When a student submits their logbook, it is their responsibility to ensure the field instructor receives logbook emails each week.

There are two ways to get to the logbook:

There are two ways to get to the logbook:

- (a) Select placement name or
- (b) Select the confirmed tab on the home page

|     | A       |                                                                  |           |              |                 |                  | Smart Placement Solutions |  |
|-----|---------|------------------------------------------------------------------|-----------|--------------|-----------------|------------------|---------------------------|--|
| (a) | Home    | Confirmed                                                        | Available | Requirements | Calendar        | Shared Documents | DSstudent 💙               |  |
| ()  |         | d                                                                |           | [            | Available       |                  |                           |  |
|     | (       | NEXT ATTENDING:<br>Angelo State Univer<br>05/25/2020 - 08/772020 | sity)     | J<br>View A  | II Confirmed    |                  |                           |  |
|     | To Do 🧿 |                                                                  |           | No           | tifications (1) |                  |                           |  |

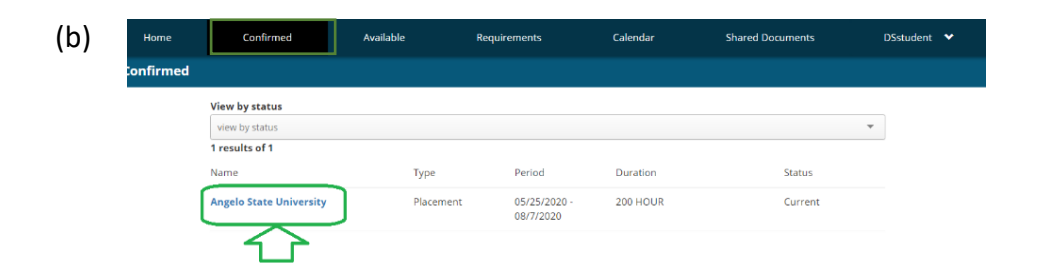

1. Select on the "Schedule" tab

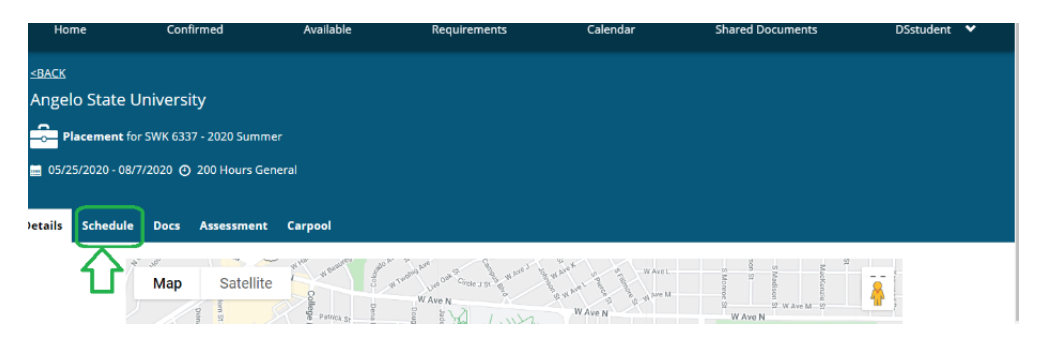

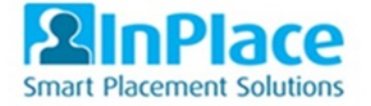

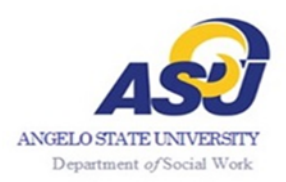

2. Select on "Add Day to Schedule" button.

| ls Schedule   | Docs | Assessment | Carpool |   |              |          |  |
|---------------|------|------------|---------|---|--------------|----------|--|
| nedules found |      |            |         |   | Add Day to ! | 5chedule |  |
|               |      |            |         | e | 1            | 7        |  |

 Enter "Date", "Start time" and "End time". Then Select "Save" Important Note: The time is entered using military time. (See 24-hour time chart) In this example 9am is entered at 09:00 and 3:30 pm is entered as 15:30. <u>The leading zero</u> <u>MUST entered!</u>

|             | Add Day to S | Schedule      | ×           |          |
|-------------|--------------|---------------|-------------|----------|
| ed          |              |               |             | Calendar |
|             | Date         | Start<br>time | End<br>time |          |
|             | 06/9/2020 E  | 09:00         | 15:30       |          |
| .020 Summe  |              |               |             |          |
| ) Hours Gen |              | Cancel        | Save        |          |
| sessment    | Carpool      |               |             |          |

4. Open Logbook by Selecting on the 📕 icon in the "Action" column

| etail  | Schedule       | Docs Assessment Ca      | arpool        |                |                     |           |          |        |            |
|--------|----------------|-------------------------|---------------|----------------|---------------------|-----------|----------|--------|------------|
| tend   | ance summary   |                         |               |                |                     |           |          |        |            |
| )1 rei | quired 🔵 0 com | pleted                  |               |                |                     |           |          |        |            |
|        | Date           | Agency                  | Shift         | Attended Hours | Absence Explanation | Confirmed | Comments | Status | Action     |
| С      | 06/9/2020      | Angelo State University | 09:00 - 15:30 |                |                     | No        |          |        |            |
| 4      | 1 F F          |                         |               |                |                     |           |          | 1 - 1  | of 1 items |
|        |                |                         |               | Add Day to Sc  | hedule              |           |          |        |            |

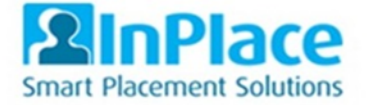

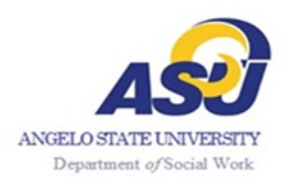

#### 5. Complete "Timesheet" information

| Timesheet             |           |                          |          |
|-----------------------|-----------|--------------------------|----------|
| O Start Time<br>09:00 | O 15:30   | Break Hours<br>01:00 hrs | \$       |
| Comment               |           |                          | 🗌 Absent |
| Documents (0          | ))        |                          |          |
| Attended Hours : 00   | 0:00 hrs, |                          |          |

- The weekly supervision section must have one entry per week. If you meet with your field instructor for a supervision session, type in and complete the "Weekly Supervision" section. If a supervision was not held on this day, enter N/A.
- 7. To save an entry as a draft select "Save".
- 8. Once the day's entry is finished, select "**Submit**" for the field agency to approve the logbook.

| nent                                                |          |
|-----------------------------------------------------|----------|
|                                                     |          |
|                                                     | / 600    |
| Jinator Comment                                     |          |
| v                                                   | / 600    |
| ← Reset 🖉 Copy Session ④ Add Session 🍿 Log Book day | 🖌 Submit |

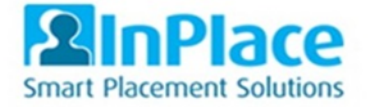

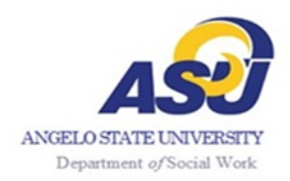

## **Logbook Corrections**

- 1. Select "Withdraw" to withdraw the entry and make corrections.
- 2. Enter or edit logbooks as necessary and then select "Submit".

| Session 1 |                               | 0 / 600    |
|-----------|-------------------------------|------------|
|           | Supervisor Comment            |            |
|           |                               | 0 / 600    |
|           | Placement Coordinator Comment |            |
|           |                               | 0 / 600    |
|           | ⊏>(                           | 📫 Withdraw |

3. To correct an approved logbook, students will need to contact their instructor and ask for the logbook in question to be sent back to the student. If students or their field instructor needs to update a finalized logbook, students must contact their field faculty.

#### How to enter logbook times with breaks.

#1 Example start time is 09:00, end time 17:00 (5:00 pm); Lunch is entered as a 1:00 hour break.

Total time should reflect the total time at the agency.

|               | End Time | Break Hours |   |
|---------------|----------|-------------|---|
| 09.00         | • 17.00  | 01.00 115   | - |
|               |          |             |   |
| omment        |          |             |   |
|               |          |             |   |
|               |          |             |   |
| Documents (0) |          |             |   |
|               |          |             |   |

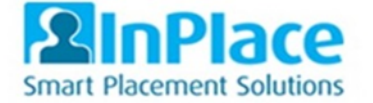

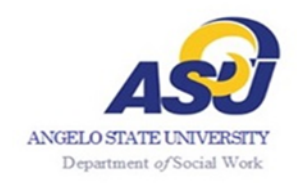

#2 Example: start time is 09:30 am, the student had a break at 10:30 am, came back at 14:00 (2:00 pm) had an end time of 17:00. Enter the start time as 09:30 and end time of 17:00 (5:00 pm); break 3:30 hrs.

Total time should reflect the total time at the agency.

| Start Time<br>09:30 | IT:00 | Break Hours<br>03:30 hrs | :      |
|---------------------|-------|--------------------------|--------|
| omment              |       |                          |        |
|                     |       |                          | Absent |

#### Logbook Summary report

Students can download a logbook summary report to keep track of their hours or turn into Field Instructor or agency.

| Details            | Schedule                | Docs | Assessment Ca      | rpool  |               |                |
|--------------------|-------------------------|------|--------------------|--------|---------------|----------------|
| Attendance summary |                         |      |                    |        |               |                |
|                    |                         |      | 40%                |        |               |                |
| 🗣 Log              | Log book summary report |      |                    |        |               |                |
|                    | Date                    |      | Agency             |        | Shift         | Attended Hours |
| 0                  | 01/2/2020               |      | Angelo State Unive | ersity | 08:30 - 17:00 |                |
|                    | 08/4/2020               |      | Angelo State Unive | ersity | 08:00 - 17:00 | 9              |

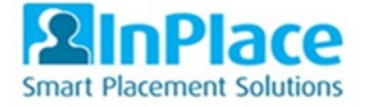

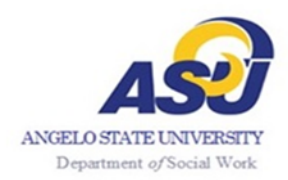

#### **Documents Shared**

There are two ways to view documents that are shared

- (a) from the home page under Notifications.
- (b) Or from the home page, select the Shared Documents tab.

| ned                                                                               | Available                                                                                                    | Requirements                                                                                                    | Calendar                                     | Shared Documents                                                                                                    |                                                                                                    | sandy.seidel@angelo.e                                                                                                    |
|-----------------------------------------------------------------------------------|----------------------------------------------------------------------------------------------------|----------------------------------------------------------------------------------------------------|----------------------------------------------|----------------------------------------------------------------------------------------------------|----------------------------------------------------------------------------------------------------|----------------------------------------------------------------------------------------------------|
|                                                                                   |                                                                                                    |                                                                                                    |                                              |                                                                                                    |                                                                                                    |                                                                                                    |
|                                                                                   |                                                                                                    | FILTER                                                                                                    |                                              |                                                                                                    | ~                                                                                                    |                                                                                                    |
| Advising Spring<br>Advising Record 201<br>Not Viewed<br>Download                  | 5 <b>2020</b><br>19-2020_2.pdf                                                                                                    |                                                                                                    |                                              |                                                                                                    |                                                                                                    |                                                                                                    |
| degree plan<br>MSW Advance Stand<br>Not Viewed<br>Download                        | ding Degree Plan 2020.pd                                                                                                    | if                                                                                                    |                                              |                                                                                                    |                                                                                                    |                                                                                                    |
| MSW Advance T<br>MSW Advance Tracl<br>MSW Advance Tracl<br>Not Viewed<br>Download | <b>Track Degree Plan</b><br>k Degree Plan.doc<br>k Degree Plan                                                                                                    |                                                                                                    |                                              |                                                                                                    |                                                                                                    |                                                                                                    |
|                                                                                   | Advising Spring<br>Advising Record 20<br>Not Viewed<br>Download<br>degree plan<br>MSW Advance Stan<br>Not Viewed<br>Download<br>MSW Advance Tract<br>MSW Advance Tract<br>MSW Advance Tract<br>Not Viewed<br>Download | Available Available Advising Spring 2020 Advising Record 2019-2020_2.pdf Not Viewed Download degree plan MSW Advance Standing Degree Plan 2020.pd Not Viewed Download MSW Advance Track Degree Plan MSW Advance Track Degree Plan | Available Requirements   Requirements FILTER | eed Available Requirements Calendar<br>Calendar<br>Calendar<br>Calendar<br>Calendar<br>FILTER<br>Advising Spring 2020<br>Advising Record 2019-2020_2.pdf<br>Not Viewed<br>Download<br>degree plan<br>MSW Advance Standing Degree Plan 2020.pdf<br>Not Viewed<br>Download<br>MSW Advance Track Degree Plan.doc<br>MSW Advance Track Degree Plan.doc<br>MSW Advance Track Degree Plan.doc<br>MSW Advance Track Degree Plan.doc<br>MSW Advance Track Degree Plan.doc<br>MSW Advance Track Degree Plan.doc<br>MSW Advance Track Degree Plan.doc<br>MSW Advance Track Degree Plan.doc<br>MSW Advance Track Degree Plan.doc<br>MSW Advance Track Degree Plan.doc | ed Available Requirements Calendar Shared Documents   Image: Shared Documents FILTER    Advising Spring 2020  Advising Record 2019-2020_2.pdf Not Viewed  Download  degree plan  MSW Advance Standing Degree Plan 2020.pdf Not Viewed  Download  MSW Advance Track Degree Plan MSW Advance Track Degree Plan.doc MSW Advance Track Degree Plan.doc MSW Advance Track Degree Plan MSW Advance Track Degree Plan MSW Advance Track Degree Plan MSW Advance Track Degree Plan MSW Advance Track Degree Plan MSW Advance Track Degree Plan MSW Advance MSW Advance Track Degree Plan MSW Advance MSW Advance MSW Advance MSW Advance MSW Advance MSW Adv | Advising Spring 2020   Advising Spring 2020   Advising Record 2019-2020_2.pdf   Advising Record 2019-2020_2.pdf   Not Viewed   Download |

# Learning Contract

# Students will create learning goals that will be the basis for evaluating their accomplishments and performance during Field Education.

#### LEARNING COMPETENCIES

As an advanced generalist social work field student, your learning goals should reflect efforts to demonstrate skills in all areas of competencies as stated by the Counsel on Social Work Education (CSWE) and the Social Work Program at Angelo State University. These learning goals will become the basis for evaluating your accomplishments and performance during your Field Education.

1. Competency 1: Demonstrate Ethical and Professional Behavior \*

- AB 1.1. Engage with clients and colleagues conveying a strength-based approach and attitude.
- AB 1.2. Demonstrate professional and ethical social work conduct in areas of practice.

• AB 1.3. Demonstrate the ability to critically analyze cases and articulate how to resolve in an ethical manner.

LIST: Social work assignments and activities through which student will achieve objective.

2. Competency 2: Engage Diversity and Difference in Practice. \*

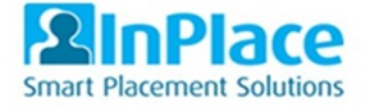

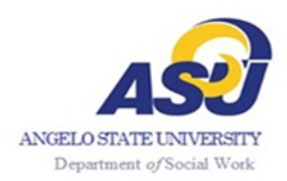

## Mid/Final Evaluations

There are three stages of a Mid/Final Evaluation

- 1) Field Instructor
- 2) Student
- 3) Field Faculty

Students are responsible for making sure the field instructor is receiving evaluations.

Stage 2 allow students to review their evaluation from their field instructor. Students are encouraged to download and save evaluations.

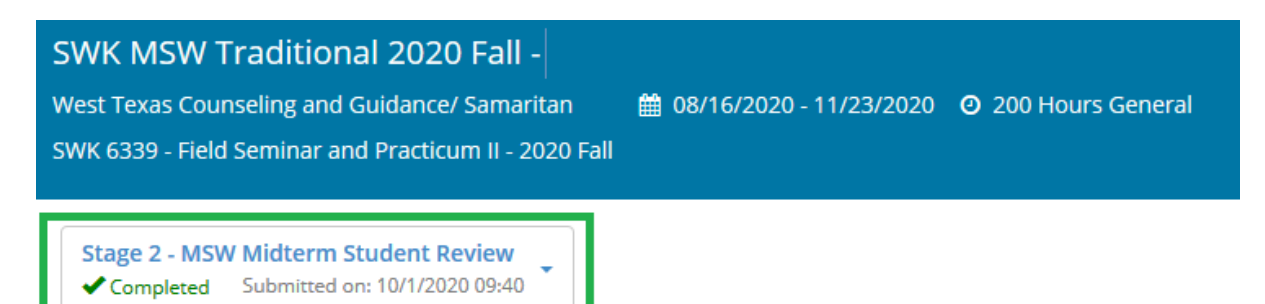

Students can view their previous evaluation by selecting the Previous Stages PDF.

#### Student Signature

| 1. Student Signature *                                                                                                    |                                                          |
|----------------------------------------------------------------------------------------------------|----------------------------------------------------------|
| Type your name to electronically sign this document                                                                                | t.                                                       |
|                                                                                                    |                                                          |
| Stage 5 - BSW Final Student Review                                                                                                 |                                                          |
|                                                                                                    |                                                          |
| 2. I have reviewed the Evaluation *                                                                                                |                                                          |
| <ul> <li>Acknowledged by</li> <li>Previous Stages PDF</li> <li>Answers in Other Stages</li> <li>Acknowledged by Student</li> </ul> | ) at 11/20/2020 08:30 Stage 5 - BSW Final Student Review |

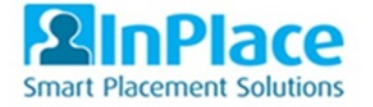

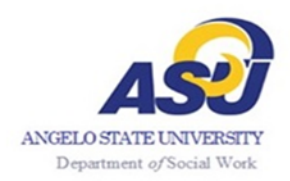

### **Review Completed Mid/Final Evaluations**

Click on the **Confirmed** tab, then clicking on the **Placement** the evaluation is for, then it's on the **Assessment** tab under said placement (screenshot 1). If a response is still required, the student should see it on their To-Do list on the homepage

| <u>a9</u>    |                                                                                                    |                                                                    |                                                                                                    |              |          |                  |   | ▶InPlace by QuantumIT |
|--------------|----------------------------------------------------------------------------------------------------|--------------------------------------------------------------------|----------------------------------------------------------------------------------------------------|--------------|----------|------------------|---|-----------------------|
|              | Home                                                                                                    | Confirmed                                                          | Available                                                                                                    | Requirements | Calendar | Shared Documents | I | ch.staff.asu-us 💙     |
| < BACH       | Counseling Cen                                                                                                    | iter                                                               |                                                                                                    |              |          |                  |   |                       |
| <b>1</b> 01/ | Placement for SWK 4372                                                                                                    | ! - Social Work Field Education II - 2021 Spri<br>250 HOUR General | n8                                                                                                    |              |          |                  |   |                       |
| Details      | all Schedule Dacs Zassessment Carpool  2021 BSW Field Education Student Midterm Evaluation 2021 BSW Field Education Student Midterm Evaluation 2021 BSW Field Education 2021 2021 BSW Field Education 2021 2021 BS |                                                                    |                                                                                                    |              |          |                  |   |                       |
|              |                                                                                                    | es<br>by<br>St<br>St<br>St<br>Vin                                  | W-Final Evaluation Field Education<br>Ingrid Russo - Supervisor<br>- Supervisor<br>w Responses<br>udent Evaluation of Agency<br>W Student Evaluation of Agency<br>w Responses | y 2021       |          |                  |   |                       |

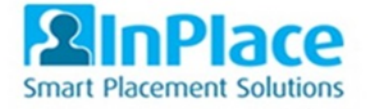

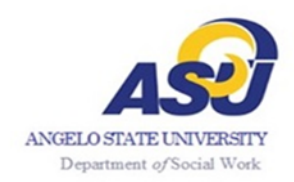

#### 24 Hour Time Chart

| Regular Time   | 24-HOUR Clock |
|----------------|---------------|
| 1:00 AM        | 01:00         |
| 2:00 AM        | 02:00         |
| 3:00 AM        | 03:00         |
| 4:00 AM        | 04:00         |
| 5:00 AM        | 05:00         |
| 6:00 AM        | 06:00         |
| 7:00 AM        | 07:00         |
| 8:00 AM        | 08:00         |
| 9:00 AM        | 09:00         |
| 10:00 AM       | 10:00         |
| 11:00 AM       | 11:00         |
| 12:00 NOON     | 12:00         |
| 1:00 PM        | 13:00         |
| 2:00 PM        | 14:00         |
| 3:00 PM        | 15:00         |
| 4:00 PM        | 16:00         |
| 5:00 PM        | 17:00         |
| 6:00 PM        | 18:00         |
| 7:00 PM        | 19:00         |
| 8:00 PM        | 20:00         |
| 9:00 PM        | 21:00         |
| 10:00 PM       | 22:00         |
| 11:00 PM       | 23:00         |
| 12:00 MIDNIGHT | 24:00         |

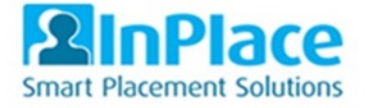

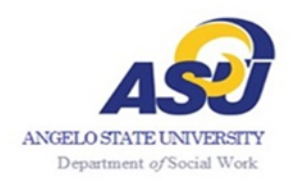

#### **Trouble Shooting**

Safari browser has issues that can impact InPlace. Therefore, it is recommended to use Chrome or Firefox on a Mac for InPlace.

To expedite your issue, please use these troubleshooting steps before reporting the problem.

#### #1 Log out of InPlace, clear cookies and cache files, and log back in.

Here are instructions on how to clear cookies and cache files. Make sure to select "all time' for the time range. <u>https://www.pcmag.com/how-to/how-to-clear-your-cache-on-any-browser</u>

#### If step #1 does not work, move to step #2

#2 Open Chrome; on the top right corner, you will see three vertical dots, right click and select New Incognito Window; copy and paste this link into the URL.

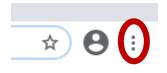

The Incognito window does not save your browsing history, cookies and site data, or information entered in forms. While in the Incognito window, you still receive the error; please send a screenshot showing the error and the URL to the Department's Office Coordinator.

If you do not receive the error in the Incognito window, your browsers, i.e., Firefox, Chrome history, were not cleared properly. Once you clear you properly clear your history, the error should not generate.

If you continue to have the problem, send a detailed explanation and a **screenshot** to <u>sandy.seidel@angelo.edu</u>.